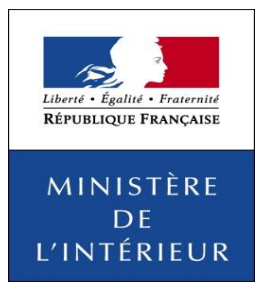

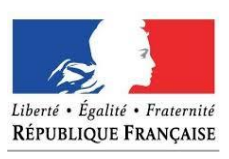

MINISTÈRE DES AFFAIRES ÉTRANGÈRES ET DU DÉVELOPPEMENT INTERNATIONAL

# France-Visas Gelişmiş Öğretici

Vize başvurusu

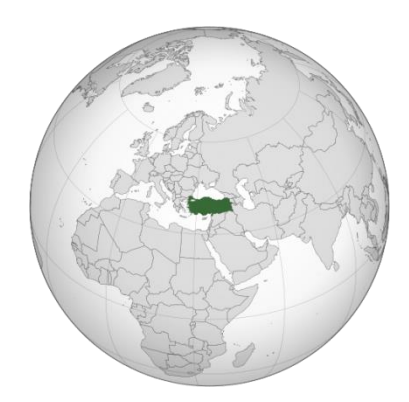

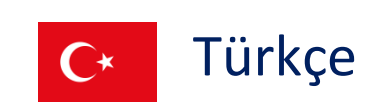

# İçerik

| 1. | Hesap Oluşturun    | 2  |
|----|--------------------|----|
| 2. | Formu doldurun     | 4  |
| 3. | Formu kontrol edin | 13 |
| 4. | Randevu alın       | 14 |

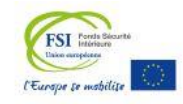

- 1. Hesap Oluştur
- Üyelik oluşturmak için sağ üst köşede yer alan "My Account" bölümüne tıklayınız.

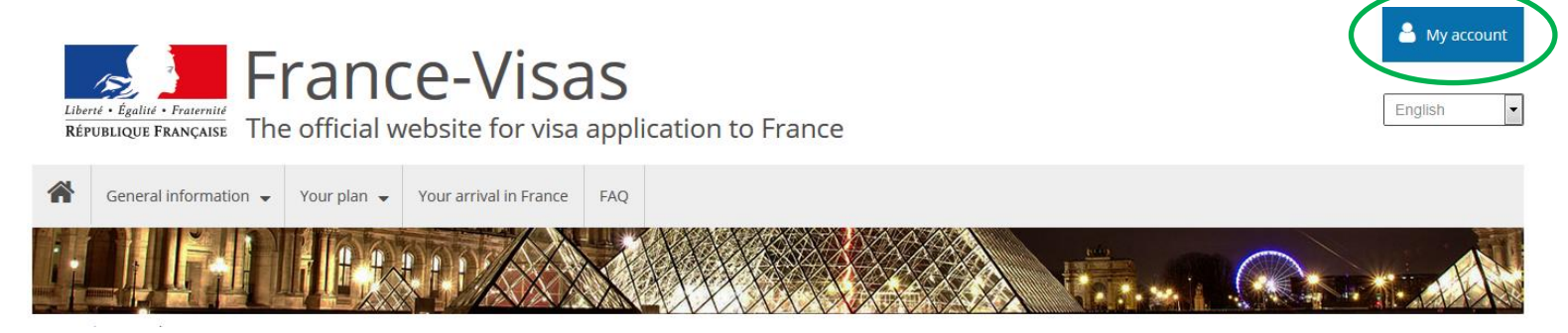

• Aşağıdaki bölümü doldurarak üyeliğinizi oluşturunuz.

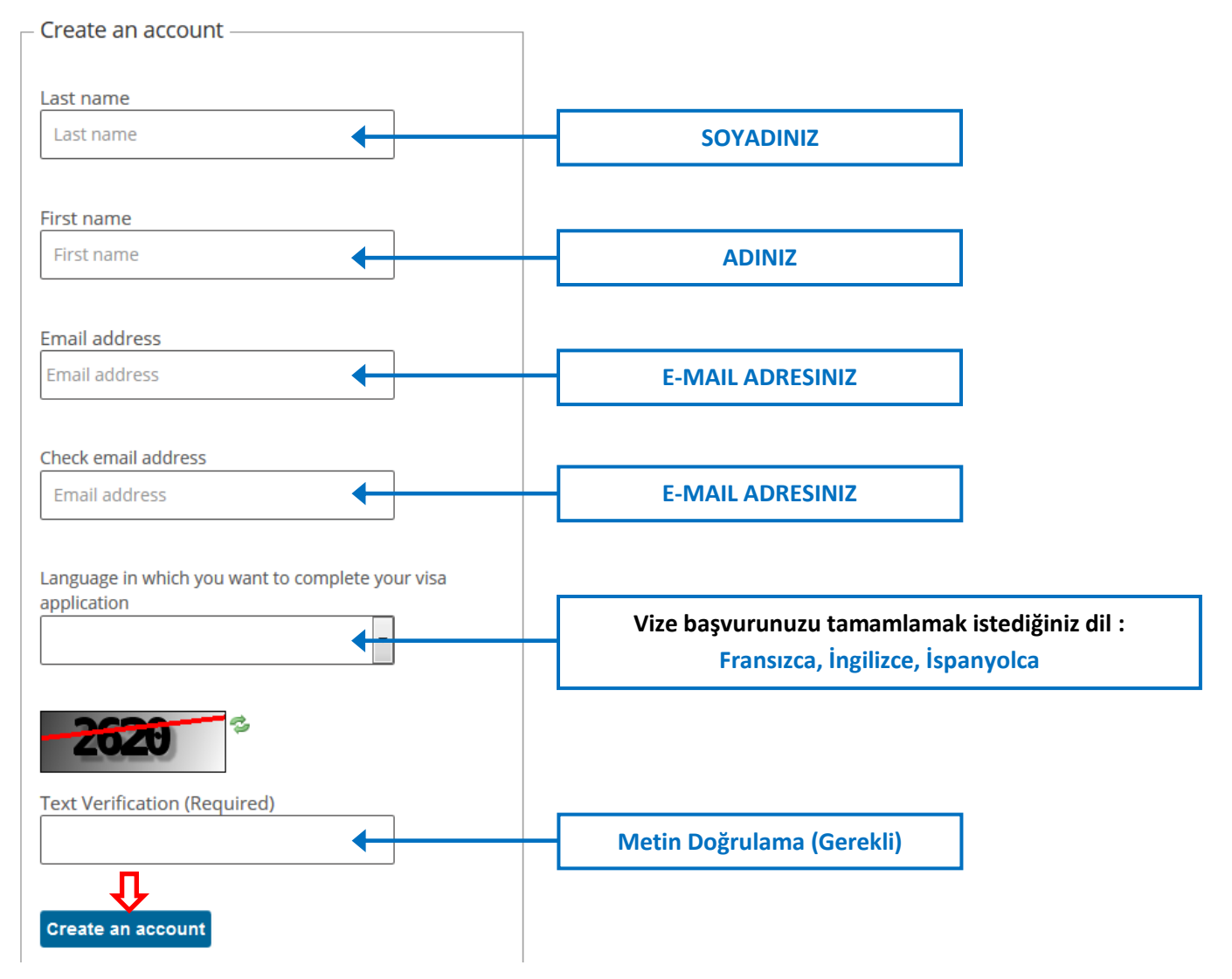

• Sayfadaki Formu doldurduktan sonra e-mail adresinize gelen onay linkine tıklayarak üyeliğinizi oluşturabilirsiniz.

 En son aşamada onay mailinize gelen geçici şifre ile giriş yaptıktan sonra yeni bir şifre belirlemeniz gerekmektedir.Şifreniz en az 10 karakterden oluşmalı ve en az bir büyük harf, bir küçük harf ve bir sembol (%, &, < , = , > , | , @ , " gibi ) kullanılarak oluşturulmalıdır.

| New Password                                                                                                    |
|----------------------------------------------------------------------------------------------------|
| Please set a new password.                                                                                                    |
| Votre mot de passe doit contenir 10 caractères minimum dont au moins 1 chiffre [0 à 9] et 1 lettre en majuscule. Les caractères spéciaux sont autorisés, hormis les caractères suivants % & < = >   "<br>Your password must contain at least 10 characters including at least 1 digit [0 to 9] and 1 uppercase letter. Special characters are allowed, except % & < = >   "<br>Su contraseña debe contener al menos 10 caracteres, 1 digito [0-9] y 1 letra mayúscula. Se permiten caracteres especiales, excepto % & < = >   " |
| New Password                                                                                                    |
| Password                                                                                                    |
|                                                                                                    |
| Enter Again                                                                                                    |
|                                                                                                    |
| Save                                                                                                    |
|                                                                                                    |

• Güvenlik sorunuzu oluşturunuz. Üst bölüme soruyu, alt bölüme de cevabınız yazabilirsiniz.

| Password Reminder                           | Password Reminder          |
|---------------------------------------------|----------------------------|
| Question                                    | Question                   |
| Write My Own Question.                      | ▼ Write My Own Question. ▼ |
| What is your father's middle name?          |                            |
| What is your library card number?           |                            |
| What is your primary frequent flyer number? |                            |
| What was your first phone number?           |                            |
| What was your first teacher's name?         | Answer                     |
| Write my own question.                      |                            |

## 2. Formu doldur

Verify

• Üyelik oluşturulduktan sonra başvuru için form doldurmaya başlayabilirsiniz. Öncelikle aşağıdaki kutuya tıklayınız.

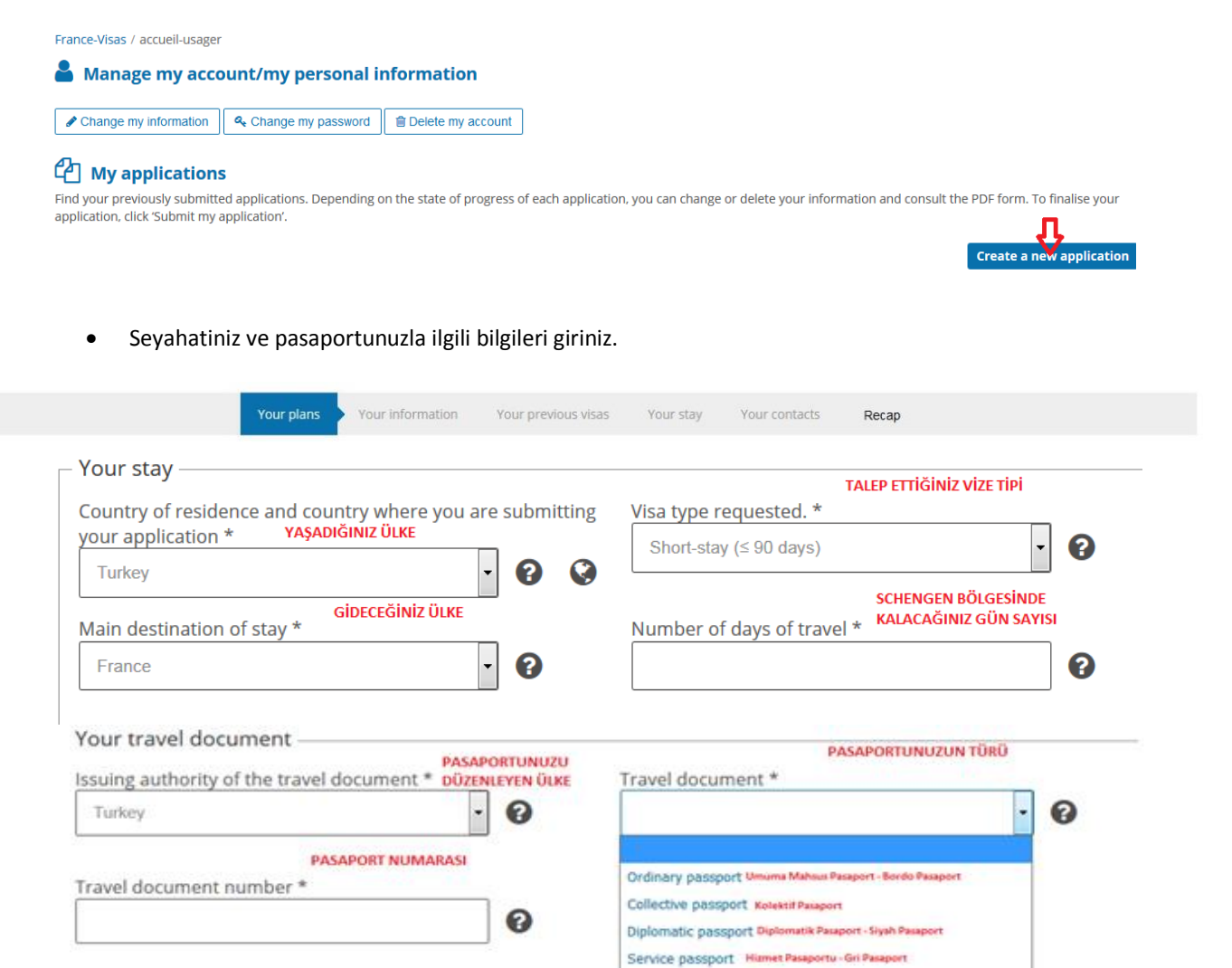

|   | Your plans * SEYAHAT PLANINIZ                    | • 😧 | Main purpose of stay * | SEYAHAT AMACINIZ |
|---|--------------------------------------------------|-----|------------------------|------------------|
|   | Study EĞİTİM                                     |     |                        |                  |
| S | Tourism TURİZM                                   |     |                        |                  |
|   | Visiting family or friends AILE ARKADAŞ ZIYARETİ |     |                        |                  |

Special passport Nuruel Paraport - Yejil Paraport Seaman's book (dark blue colour) Gemi Adam Cu Travel document only for returning to Turkey

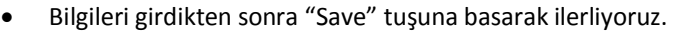

• Formu aşağıdaki bilgilerle doldurmaya devam ediyoruz

|                                                                                                    | Your plans Your plans                 | our information                                                                                         | our previous visas           | Your stay You                          | contacts               | Recap           |           |
|----------------------------------------------------------------------------------------------------|---------------------------------------|----------------------------------------------------------------------------------------------------|------------------------------|----------------------------------------|------------------------|-----------------|-----------|
| Sex * CINSIYET<br>Female KADIN<br>Male ERKEK<br>Unspecified BELIRTILMEDI                                     | • 0                                   | Marital sta<br>Divorced Bosy<br>Married EVLI<br>Other DičER<br>Separated AV<br>Single TEK<br>Widowed DU | TRILMIS                      | evi<br>                                |                        |                 |           |
| .ast name/s * SOYAD                                                                                          |                                       | 0                                                                                                    | Last name/s<br>KIZLIK SOYADI | at birth (previo                       | ous last nar           | ne/s) if differ | rent<br>? |
| irst name/s, mandatory                                                                                       | r if exists AD                        | 0                                                                                                    | Date of birt                 | h (dd/mm/yyyy)                         | * DOĞUM                | TARİHİ          | 0         |
| Lity of birth * DOĞUM YER                                                                                    | ti                                    | 0                                                                                                    | Country of b                 | pirth * Doğum Ü                        | lkesi                  | •               | 0         |
|                                                                                                    |                                       |                                                                                                    |                              |                                        |                        |                 |           |
| <mark>Current nationality * UY</mark><br>Turkish                                                             | 'RUK                                  | • 0                                                                                                    | Nationality a                | at birth (if differ                    | ent) <mark>DOĞL</mark> | JM UYRUĞU<br>▼  | 0         |
| Current nationality * UY<br>Turkish<br>National identity no. TCP                                             | RUK<br>KİMLİK NUMARASI                | • •                                                                                                    | Nationality a                | at birth (if differ                    | ent) Doğu              | UM UYRUĞU<br>V  | 0         |
| Current nationality * UY<br>Turkish<br>National identity no. TC +<br>- Your personal inform<br>Address ADRES | RUK<br>KİMLİK NUMARASI<br>mation ———  | • •                                                                                                    | Nationality a                | at birth (if differ                    | ent) Doğu              | IM UYRUĞU<br>v  | •         |
| Current nationality * UY Turkish National identity no. TC H Your personal inform Address ADRES Zip code Cit  |                                       | • •                                                                                                    | Nationality a                | at birth (if differ<br>оске<br>untry * | ent) Doğu              |                 |           |
| Current nationality * UY Turkish Vational identity no. TC                                                    | TRUK TRUK KİMLİK NUMARASI mation ty * | • • • • • • • • • • • • • • • • • • • •                                                                 |                              | at birth (if differ                    | ent) Doğu              | IM UYRUĞU       |           |

| arent or legal guardian no. 1 COCUKLAR İÇİN<br>EBEVEYNLERİNİN                                                                                                    | <b>F</b> :                                                                                      | t name /                                                                                                    | nandatar                                                     | if ovicto                                                                                                    |                                                |          |     |
|----------------------------------------------------------------------------------------------------|-------------------------------------------------------------------------------------------------|----------------------------------------------------------------------------------------------------|--------------------------------------------------------------|----------------------------------------------------------------------------------------------------|------------------------------------------------|----------|-----|
|                                                                                                    | FILE                                                                                            | t name/s, r                                                                                                    | nandatory                                                    | II exists                                                                                                    |                                                | 8        |     |
|                                                                                                    |                                                                                                 |                                                                                                    |                                                              |                                                                                                    |                                                |          |     |
| ddress (if different from that of the applicant)                                                                                                    |                                                                                                 |                                                                                                    |                                                              |                                                                                                    |                                                | 0        |     |
|                                                                                                    |                                                                                                 |                                                                                                    |                                                              |                                                                                                    |                                                |          |     |
| ip code City *                                                                                                    |                                                                                                 | Cou                                                                                                    | intry *                                                      |                                                                                                    |                                                |          |     |
| •                                                                                                    | •                                                                                               |                                                                                                    |                                                              |                                                                                                    |                                                | •        |     |
| elephone number                                                                                                    |                                                                                                 |                                                                                                    |                                                              |                                                                                                    |                                                |          |     |
| 0                                                                                                    |                                                                                                 |                                                                                                    |                                                              |                                                                                                    |                                                |          |     |
|                                                                                                    |                                                                                                 |                                                                                                    |                                                              |                                                                                                    |                                                |          |     |
| mail address                                                                                                    |                                                                                                 |                                                                                                    |                                                              |                                                                                                    |                                                | 0        |     |
|                                                                                                    |                                                                                                 |                                                                                                    |                                                              |                                                                                                    |                                                |          |     |
| Do you live in a country other than the country of your                                                                                                    | current nat                                                                                     | onality? *                                                                                                    |                                                              | Yes                                                                                                    | O No                                           | 0        |     |
| UYRUĞUNUZD/<br>YAŞIYORSUNUZ                                                                                                    | AN FARKLI BİR<br>Z ?                                                                            | ÜLKEDE Mİ                                                                                                    |                                                              |                                                                                                    |                                                |          |     |
| our family                                                                                                    |                                                                                                 |                                                                                                    |                                                              |                                                                                                    |                                                |          |     |
| ,                                                                                                    |                                                                                                 |                                                                                                    |                                                              |                                                                                                    |                                                |          |     |
| A close member of your family is a French national *                                                                                                    | AKIN AİLENİZD<br>/II ?                                                                          | E FRANSIZ VA                                                                                                    | TANDAŞI VAR                                                  | Vos                                                                                                    |                                                | 6        |     |
| A close member of your family is a French national *                                                                                                    | 'AKIN AİLENİZD<br>/II ?<br>YAKIN AİLENİZI<br>AVRUPA EKON                                        | E FRANSIZ VAT<br>DE AVRUPA BİI<br>DMİK ALANI V                                                                                             | TANDAŞI VAR<br>RLİĞİ,<br>'EYA                                | Yes                                                                                                    | <b>O</b> No                                    | 0        |     |
| A close member of your family is a French national *                                                                                                    | 'AKIN AİLENİZD<br>AI ?<br>YAKIN AİLENİZI<br>AVRUPA EKON<br>İSVİÇRE VATAN<br>Pean Union,         | E FRANSIZ VA<br>DE AVRUPA BİI<br>DMİK ALANI V<br>DAŞI VAR MI?<br><b>the EEA or</b>                                                         | TANDAŞI VAR<br>RLİĞİ,<br>YEYA<br>The Swiss                   | ○ Yes<br>○ Yes                                                                                                    | <ul><li>No</li><li>No</li></ul>                | <b>0</b> |     |
| A close member of your family is a French national *<br>A close member of your family is a national of the Europ<br>Confederation. *                                                                                                    | ΆΚΙΝ AİLENİZD<br>ΛΙ ?<br>YAKIN AİLENİZI<br>AVRUPA EKON<br>İSVİÇRE VATAN<br>pean Union,          | E FRANSIZ VA<br>DE AVRUPA BİI<br>DMİK ALANI V<br>DAŞI VAR MI?<br>the EEA or                                                                | TANDAŞI VAR<br>RLİĞİ,<br>EYA<br>the Swiss                    | ○ Yes<br>○ Yes                                                                                                    | <ul><li>No</li><li>No</li></ul>                | 0<br>0   |     |
| A close member of your family is a French national *<br>A close member of your family is a national of the Europ<br>Confederation. *<br>Current job *                                                                                                    | AKIN AİLENİZD<br>AI ?<br>YAKIN AİLENİZİ<br>AVRUPA EKON<br>İSVİÇRE VATAN<br>pean Union,          | E FRANSIZ VAT<br>DE AVRUPA Bİİ<br>DOMİK ALANI V<br>DAŞI VAR MI?<br>the EEA or<br>SECTOR                                                    | TANDAŞI VAR<br>RLİĞİ,<br>EYA<br>the Swiss                    | ○ Yes                                                                                                    | <ul><li>No</li><li>No</li></ul>                | <b>?</b> |     |
| A close member of your family is a French national *<br>A close member of your family is a national of the Europ<br>Confederation. *<br>Current job *<br>Other                                                                                                    | AKIN AİLENİZD<br>AI ?<br>YAKIN AİLENİZİ<br>AVRUPA EKON<br>İSVİÇRE VATAN<br>pean Union,          | E FRANSIZ VAT<br>DE AVRUPA Bİİ<br>DOMİK ALANI V<br>DAŞI VAR MI?<br>the EEA or t<br>Sector<br>Other act                                     | TANDAŞI VAR<br>RLİĞİ,<br>EYA<br>the Swiss<br>CTOR            | ○ Yes                                                                                                    | <ul><li>No</li><li>No</li></ul>                | ©<br>•   | ] ( |
| A close member of your family is a French national *<br>A close member of your family is a national of the Europ<br>Confederation. *<br>Current job *<br>Other<br>Other<br>MESLEGINIZ<br>Other<br>Tother<br>MESLEGINIZ<br>Other<br>Complexed<br>MesleGiniz<br>Current job *<br>Complexed<br>Complexed<br>Comp | AKIN AİLENİZD<br>AI ?<br>YAKIN AİLENİZİ<br>AVRUPA EKON<br>İSVİÇRE VATAN<br>pean Union,<br>fy.   | E FRANSIZ VAT<br>DE AVRUPA Bİ<br>DAMİK ALANI V<br>DAŞI VAR MI?<br>The EEA or t<br>Sector<br>Sector<br>Other act<br>WM VEYA<br>SKULUNUZ     | TANDAŞI VAR<br>RLİĞİ,<br>EYA<br>the Swiss<br>CTOR            | ○ Yes                                                                                                    | No No                                          | <b>?</b> |     |
| A close member of your family is a French national *                                                                                                    | AKIN AİLENİZD<br>AI ?<br>YAKIN AİLENİZİ<br>AVRUPA EKON<br>İSVİÇRE VATAN<br>pean Union,<br>fy.   | E FRANSIZ VAT<br>DE AVRUPA BII<br>DANIK ALANI V<br>DAŞI VAR MI?<br>the EEA or t<br>Sector<br>Other act<br>Other act                        | TANDAŞI VAR<br>RLİĞİ,<br>EYA<br>the Swiss<br>CTOR<br>Ivities | ○ Yes                                                                                                    | No No                                          | •        | ] ( |
| A close member of your family is a French national *                                                                                                    | AKIN AİLENİZD<br>AI ?<br>YAKIN AİLENİZİ<br>AVRUPA EKON<br>İSVİÇRE VATAN<br>pean Union,<br>fy. * | E FRANSIZ VAT<br>DE AVRUPA Bİ<br>DAŞI VAR MI?<br>DAŞI VAR MI?<br>The EEA or to<br>Sector<br>Other act<br>Other act<br>DUM VEYA<br>DKULUNUZ | TANDAŞI VAR<br>RLİĞİ,<br>EYA<br>the Swiss<br>CTOR<br>Ivities | ○ Yes                                                                                                    | No<br>No                                       | •        |     |
| A close member of your family is a French national *                                                                                                    | AKIN AİLENİZD<br>AI ?<br>YAKIN AİLENİZİ<br>AVRUPA EKON<br>İSVİÇRE VATAN<br>pean Union,<br>fy. * | E FRANSIZ VAT<br>DE AVRUPA BI<br>DASI VAR MI?<br>DASI VAR MI?<br>The EEA or the<br>Sector<br>Other act<br>UM VEYA<br>SKULUNUZ              | TANDAŞI VAR<br>RLİĞİ,<br>EYA<br>the Swiss<br>CTOR<br>Ivities | ○ Yes                                                                                                    | <ul> <li>No</li> <li>No</li> </ul>             | •        |     |
| A close member of your family is a French national *<br>A close member of your family is a national of the Europ Confederation. *<br>Current job *<br>Other<br>MesteGiniz<br>Other<br>If other, please specif<br>Other<br>MesteGiniz<br>If other, please specif<br>Current job *<br>Other<br>MesteGiniz<br>Current job *<br>Other<br>Other<br>Current job *<br>Other<br>Other<br>Current job *<br>Other<br>Current job *<br>Other<br>Current job *<br>Other<br>Current job *<br>Other<br>Current job *<br>Other<br>Current job *<br>Other<br>Current job *<br>Current job *                                                                                                    | AKIN AİLENİZD<br>AI ?<br>YAKIN AİLENİZİ<br>AVRUPA EKON<br>İSVİÇRE VATAN<br>pean Union,<br>fy.   | E FRANSIZ VAT<br>DE AVRUPA Bİ<br>DAŞI VAR MI?<br>The EEA or the<br>Sector<br>Other act<br>UM VEYA<br>SKULUNUZ                              | TANDAŞI VAR<br>RLİĞİ,<br>EYA<br>the Swiss<br>CTOR<br>Ivities | <pre>Yes Yes Yes Yes Yes Yes Yes Yes Yes Yes</pre>                                                                                                    | <ul> <li>No</li> <li>No</li> </ul>             | •        |     |
| A close member of your family is a French national *                                                                                                    | AKIN AİLENİZD<br>AI ?<br>YAKIN AİLENİZİ<br>AVRUPA EKON<br>İSVİÇRE VATAN<br>pean Union,<br>fy. * | E FRANSIZ VAT<br>DE AVRUPA Bİ<br>DMİK ALANI V<br>DAŞI VAR MI?<br>the EEA or<br>SEE<br>Sector<br>Other act<br>Other act                     | TANDAŞI VAR<br>RLİĞİ,<br>EYA<br>the Swiss<br>CTOR<br>ivities | ○ Yes<br>○ Yes                                                                                                    | <ul> <li>No</li> <li>No</li> </ul>             |          |     |
| A close member of your family is a French national *                                                                                                    | AKIN AİLENİZD<br>AI ?<br>YAKIN AİLENİZİ<br>AVRUPA EKON<br>İSVİÇRE VATAN<br>pean Union,<br>fy. * | E FRANSIZ VAT<br>DE AVRUPA Bİ<br>DMİK ALANI V<br>DAŞI VAR MI?<br>the EEA or<br>SEE<br>Sector<br>Other act<br>Other act                     | TANDAŞI VAR<br>RLİĞİ,<br>EYA<br>the Swiss<br>CTOR<br>ivities | () Yes<br>) Yes<br>() Yes<br>() | <ul> <li>No</li> <li>No</li> </ul>             |          |     |
| A close member of your family is a French national *                                                                                                    | AKIN AİLENİZD<br>AI ?<br>YAKIN AİLENİZİ<br>AVRUPA EKON<br>İsviçre VATAN<br>pean Union,<br>fy. * | E FRANSIZ VAT<br>DE AVRUPA Bİ<br>DMİK ALANI V<br>DAŞI VAR MI?<br>the EEA or<br>SEE<br>Sector<br>Other act<br>DUM VEYA<br>DKULUNUZ          | TANDAŞI VAR<br>RLİĞİ,<br>EYA<br>the Swiss<br>ctor<br>ivities | () Yes<br>) Yes<br>() Yes<br>() | <ul> <li>No</li> <li>No</li> <li>No</li> </ul> |          |     |
| A close member of your family is a French national * A close member of your family is a national of the Europ Confederation. *                                                                                                    | AKIN AİLENİZD<br>AI ?<br>YAKIN AİLENİZİ<br>AVRUPA EKON<br>İSVİÇRE VATAN<br>pean Union,<br>fy. * | E FRANSIZ VAT                                                                                                    | TANDAŞI VAR<br>RLİĞİ,<br>EYA<br>the Swiss<br>CTOR<br>ivities | ○ Yes                                                                                                    | <ul> <li>No</li> <li>No</li> <li>No</li> </ul> |          |     |
| A close member of your family is a French national *                                                                                                    | AKIN AİLENİZD<br>AI ?<br>YAKIN AİLENİZİ<br>AVRUPA EKON<br>İsviçre VATAN<br>pean Union,<br>fy. * | E FRANSIZ VAT<br>DE AVRUPA BII<br>DE AVRUPA BII<br>DASI VAR MI?<br>The EEA or 1<br>Sector<br>Other act<br>Other act                        | TANDAŞI VAR<br>RLİĞİ,<br>EYA<br>the Swiss<br>CTOR<br>ivities | () Yes<br>) Yes<br>() Yes<br>() | <ul> <li>No</li> <li>No</li> <li>No</li> </ul> |          |     |

| Your previ                                       | ous visas                         | GEÇMİŞ VİZELERİNİ                         | z                           |                       |                            |              |              |        |    |
|--------------------------------------------------|-----------------------------------|-------------------------------------------|-----------------------------|-----------------------|----------------------------|--------------|--------------|--------|----|
| ndicate here if you ha                           | ve previously i                   | received a Scheng                         | en visa within              | the last              | five years.                |              |              |        |    |
| f you wish, you can sa<br>will be saved automati | ve your work a<br>cally. Fields m | at any time. Any cl<br>arked with * are n | hange made t<br>nandatory.  | o a step i            | (next, back)               |              |              |        |    |
| lave you received a S                            | ichengen visa                     | within the last f                         | ive years? *                | SON 5 Y               | ILİÇİNDE SCH<br>MI?        | ENGEN VİZESİ | <b>O</b> Yes | ⊖No    | 0  |
| alid from * BAŞLANGI                             | , TARİHİ                          |                                           |                             | To *                  | BİTİŞ TARİH                | i            |              |        |    |
|                                                  |                                   |                                           | <b>1</b> 0                  |                       |                            |              |              |        |    |
|                                                  |                                   |                                           |                             |                       |                            |              |              |        |    |
| lave your digital fing<br>or a Schengen visa? *  | erprints prev<br>GEÇMİŞ SCI       | iously been take<br>HENGEN VIZE BAŞVU     | n in connect<br>RUNUZDA PAR | ion with<br>MAK izini | a previous<br>z ALINDI MI? | application  | O Yes        | () No  | 0  |
| te of taking of fingerp                          | orints (if knov                   | PARMAK İZİNİN<br>ALINDIĞI TARİF           |                             | Numbe                 | r of last bio              | metric visa  | REFERANS     | NUMARA | si |
|                                                  |                                   |                                           | ല ല                         |                       |                            |              | 201.22       |        | 0  |

/

| Provide all the information regarding your stay in the Sci                                                                                                    | chengen area.                                                                                                    |
|----------------------------------------------------------------------------------------------------|----------------------------------------------------------------------------------------------------|
| If you wish, you can save your work at any time. Any cha<br>will be saved automatically. Fields marked with * are ma                                                                                                    | ange made to a step (next, back)<br>andatory.                                                                                                    |
| Details of your stay                                                                                                    |                                                                                                    |
|                                                                                                    |                                                                                                    |
| You indicated that you will be travelling in the cou<br>other member states, even if only for a few hours?                                                                                                    | untry France , will you be travelling in Yes No Present Sevent Sevent Se |
| You indicated that you will be travelling in the cou<br>other member states, even if only for a few hours?<br>Schengen AL<br>Planned date of arrival in Schengen area * Gireceöiniz r/                                                                                  | untry France, will you be travelling in       Yes       No       ?*         FRANSA'DAN FARKLI BİR SCHENGEN ÜLKESİNE DE       SCHENGEN BÖLGESİNİ TERK EDECEĞİNİZ         SEYAHAT EDECEK MİSİNİZ?       SCHENGEN BÖLGESİNİ TERK EDECEĞİNİZ         LANINA       TARİH         Planned date of departure from Schengen area*         Image: Comparison of the sector of the sector of the                                                                                                    |
| You indicated that you will be travelling in the cou<br>other member states, even if only for a few hours?<br>Schengen al<br>Planned date of arrival in Schengen area * GIRECEGINIZ TI<br>PLANLANAN SEYAHAT SÜRESI                                                      | Intry France, will you be travelling in       Yes       No       Yes         Yes       Sevanat Edecek Misiniz?       Schengen Bölgesini TERK EDECEöiniz         IANINA       Takih       Planned date of departure from Schengen area         Yes       Image: Sevanat Edecek Misiniz?       Schengen Bölgesini TERK EDECEöiniz         IANINA       Takih       Planned date of departure from Schengen area         Image: Sevenation of the sevenation of the seven                                                                                                    |
| You indicated that you will be travelling in the cou<br>other member states, even if only for a few hours?<br>Planned date of arrival in Schengen area * GRECEGINZ T/<br>PLANLANAN SEYAHAT SÜRESI<br>Planned duration of stay in number of days *                       | untry France, will you be travelling in<br>Stransa'DAN FARKLI Bir SCHENGEN ÜLKESINE DE<br>SEYAHAT EDECEK MISINIZ?       Yes       No       ?         Servahat EDECEK MISINIZ?       Schengen BÖLGESINI TERK EDECEĞINIZ<br>TARİH       Planned date of departure from Schengen area *         Planned date of departure from Schengen area       *         TALEP ETTIĞINIZ Girkiş SAYISI         Number of entries requested *                                                                                                    |
| You indicated that you will be travelling in the cou<br>other member states, even if only for a few hours?<br>SCHENGEN AL<br>Planned date of arrival in Schengen area * GIRECEĞINIZ T<br>PLANLANAN SEYAHAT SÜRESI<br>Planned duration of stay in number of days *<br>10 | Intry France, will you be travelling in   Yes   Standard Ebecek Misiniz?   Schengen Bölgesini Terk Ebeceöiniz   Tarih   Planned date of departure from Schengen area *   Planned date of departure from Schengen area *   Talep Erričiniz cirkis sayss   Number of entries requested *   1 entry                                                                                                    |

# – Details of your stay

| You indicated that you will be travelling in other member states, even if only for a fe | n the country Fran<br>w hours? * FRANSA | ce , will you be travelling in<br>'DAN FARKLI BIR SCHENGEN ÜLKESINE SEYAHAT | OYes ○No                                 | ? |
|-----------------------------------------------------------------------------------------|-----------------------------------------|-----------------------------------------------------------------------------|------------------------------------------|---|
| Other destination member state/s SCHENGEN                                               | EDECEĞİNİZ DİĞER                        | Misiniz?<br>Member state of first entry *                                   | İLK GİRİŞ YAPACAĞINIZ<br>SCHENGEN ÜLKESİ | 0 |

| The purpose of your stay                 | AT AMACINIZ                                           |     |
|------------------------------------------|-------------------------------------------------------|-----|
| As a reminder, the main purpose of visit | f your stay is: Tourism , the reason: Tourism/private | e 🕜 |
| Other purpose of travel seceniursiniz    | AT AMACINIZ VARSA                                     |     |

|                                                              | Your plans                     | Your information                      | Your previous visas            | Your stay     | Your contacts     | Recap             |               |
|--------------------------------------------------------------|--------------------------------|---------------------------------------|--------------------------------|---------------|-------------------|-------------------|---------------|
| Your contacts                                                | KALACAÒ                        | SINIZ YER                             |                                |               |                   |                   |               |
| To finalise your visa applica                                | ition, please                  | provide all the in                    | formation regardir             | ng your cont  | acts in the place | e of your stay.   |               |
| lf you wish, you can save yo<br>will be saved automatically. | our work at a<br>. Fields mark | any time. Any cha<br>ed with * are ma | nge made to a step<br>ndatory. | o (next, back | :)                |                   |               |
| Host person or organisa                                      | ition                          |                                       |                                |               |                   |                   |               |
| A person will be acco                                        | ommodati                       | ng me 🕜 Bir                           | İNİN EVİNDE MİSAFİR OL         | ARAK KALACAĞ  | IM                |                   |               |
| A company, organisa                                          | ation or es                    | tablishment w                         | ill be accommoda               | ating me      | BİR ŞİRKET VEY    | A KURUM KONAKLAMA | MI SAĞLAYACAK |
| My hotel or place of                                         | accommo                        | dation (if differ                     | ent) ?                         | ALACAĞIM      |                   |                   |               |
| Funding of travel costs                                      | MASRAFLAI                      | RINIZI KİM KARŞI                      | LAYACAK ?                      |               |                   |                   |               |
| Myself 😯 KENDINI                                             | Z                              |                                       |                                |               |                   |                   |               |
| By another sponsor                                           | 8 ВАŞКА                        | Birisi                                |                                |               |                   |                   |               |
|                                                              |                                |                                       |                                |               |                   |                   |               |
|                                                              |                                |                                       |                                |               |                   |                   |               |
| A person will be accor                                       | mmodatin                       | g me 🕜                                |                                |               |                   |                   |               |
| SOYADI<br>Name/s *                                           |                                |                                       | First na                       | me/s, man     | datory if exists  | ADI               |               |
|                                                              |                                | 6                                     |                                |               |                   |                   | 6             |
| ADRES<br>Address                                             |                                |                                       |                                |               |                   |                   |               |
|                                                              |                                |                                       |                                |               |                   |                   | 0             |
| Zip code City *                                              | HİR                            |                                       |                                | Country       | ÜLKE              |                   | _             |
| 0                                                            |                                |                                       | 0                              | Franc         | e                 |                   | · 0           |
| Telephone number                                             | MARASI                         |                                       | Fax FA                         | KS.           |                   |                   | _             |
|                                                              |                                | 0                                     |                                |               |                   |                   | Ø             |
| Email address                                                |                                |                                       |                                |               |                   |                   | _             |
|                                                              |                                |                                       |                                |               |                   |                   | Ø             |

| ils of the host organisation/company                                                                        |                    |           |                                                          |             |
|----------------------------------------------------------------------------------------------------|--------------------|-----------|----------------------------------------------------------|-------------|
| e of the host organisation/company * SIRKETIN                                                               | N VEYA KURUMUN ADI |           |                                                          | 0           |
|                                                                                                    |                    |           |                                                          |             |
| ress ADRES                                                                                                  |                    |           |                                                          |             |
|                                                                                                    |                    |           |                                                          |             |
| ode POSTA KODU                                                                                              |                    |           | Country *                                                |             |
| 0                                                                                                    |                    | 0         | France                                                   | × (2)       |
| hone number TELEFON                                                                                         |                    | Fax FA    | ucs                                                      |             |
|                                                                                                    | 0                  |           |                                                          | 6           |
| address E-MAIL                                                                                              |                    |           |                                                          |             |
|                                                                                                    |                    |           |                                                          |             |
|                                                                                                    |                    |           |                                                          | 6           |
| İRTİBATTA OLDUĞUNUZ                                                                                         | ĸisi               |           |                                                          | 6           |
| s of the contact person IRTIBATTA OLDUĞUNUZ                                                                 | xişi               | First out | ne of the contact necros ADI                             | 6           |
| is of the contact person <b>iRTIBATTA OLDUĞUNUZ</b><br>name of the contact person * <b>SOYADI</b>           | xişi<br>Ø          | First nar | ne of the contact person ADI                             |             |
| is of the contact person IRTIBATTA OLDUĞUNUZ<br>name of the contact person * SOYADI                         | xişi               | First nar | ne of the contact person ADI                             |             |
| Is of the contact person IRTIBATTA OLDUĞUNUZ<br>mame of the contact person * SOYADI<br>ADRESI               | kişi               | First nar | ne of the contact person ADI                             | 6<br>6      |
| is of the contact person <b>iRTIBATTA OLDUĞUNUZ</b><br>name of the contact person * <b>SOYADI</b><br>ADRESİ | xişi               | First nar | ne of the contact person ADI                             | 0           |
| is of the contact person <b>iRTIBATTA OLDUĞUNUZ</b><br>name of the contact person * <b>SOYADI</b><br>ADRESI | kişi               | First nar | ne of the contact person ADI                             | 6<br>6      |
| Is of the contact person IRTIBATTA OLDUĞUNUZ name of the contact person * SOYADI addresi addresi            | kişi               | First nar | ne of the contact person ADI<br>Country * ÜLKE<br>France | 6<br>6      |
| s of the contact person intiBATTA OLDUĞUNUZ<br>name of the contact person * SOYADI<br>ADRESI                | xişi               | First nar | ne of the contact person ADI Country * ÜLKE France       | 6<br>6      |
| s of the contact person IRTIBATTA OLDUĞUNUZ<br>name of the contact person * SOYADI                          | Kişi               | First nar | ne of the contact person ADI<br>Country • ÜLKE<br>France | 6<br>6<br>6 |

Funding of travel costs

| V Myself                                                                                                    |  |
|----------------------------------------------------------------------------------------------------|--|
| Livelihoods * 🕜 GEÇİM KAYNAKLARI                                                                                                    |  |
| Accommodation prepaid KONAKLAMA ÜCRETLERİ ÖDENDİ                                                                                                    |  |
| Transport costs prepaid ULAŞIM MASRAFLARI ÖDENDİ                                                                                                    |  |
| Traveller's cheques SEYAHAT ÇEKLERİ                                                                                                    |  |
| Credit card KREDi KARTI                                                                                                    |  |
| Cash NAKIT PARA                                                                                                    |  |
| Other Diger                                                                                                    |  |
| VICININ ANI SOVANI                                                                                                    |  |
| Specify which * Reprint Addition to the second second seco |  |
| Specify which * Replicit Residence (Construction)                                                                                                    |  |
| Specify which * Reprint Ros Sofras                                                                                                    |  |
| Specify which *       Kommender Softwart         I       Image: Common Softwart         Livelihoods *       Image: Common Softwart         All expenses covered during stay       SEYAHAT BOYUNCA TÜM MASRAFLAR         Accommodation provided       KONAKLAMA ÜCRETLERI ÖDENDI                                                                                                    |  |
| Specify which * Nymen for SUTHER<br>Livelihoods * C<br>All expenses covered during stay SEYAHAT BOYUNCA TÜM MASRAFLAR<br>Accommodation provided KONAKLAMA ÜCRETLERI ÖDENDI<br>Transport costs paid ULAŞIM MASRAFLARI ÖDENDI                                                                                                    |  |
| Specify which * Nymer Nor Sofres                                                                                                    |  |
| Specify which * Nymen for Sorres                                                                                                    |  |

# 3. Formu kontrol etmek

• Formu doldurduktan sonra onaylayıp devam ediyoruz. Eğer bir hata söz konusuysa kalem logosuna tıklayarak geri dönerek değişiklik yapabilirsiniz.

| valid app<br>y appli | lications may be deleted ⊜.<br>cation in progress |                                                        | FORMUNUZU İNCELEY<br>DEĞİŞİKLİK<br>YAPABİLİRSİNİZ |                                               |
|----------------------|---------------------------------------------------|--------------------------------------------------------|---------------------------------------------------|-----------------------------------------------|
|                      | A                                                 | <ul> <li>All the steps have been confirmed.</li> </ul> | <b>_</b>                                          |                                               |
|                      | > Step 1 - your plans                             | ✓ Confirmed                                            |                                                   |                                               |
|                      | > Step 2 - your information                       | ✓ Confirmed                                            |                                                   |                                               |
|                      | > Step 3 - your last visa                         | ✓ Confirmed                                            |                                                   | 1                                             |
|                      | > Step 4 - your stay                              | ✓ Confirmed                                            |                                                   | 1                                             |
|                      | > Step 5 - your contacts                          | <ul> <li>Confirmed</li> </ul>                          |                                                   |                                               |
|                      |                                                   |                                                        | FORMDA BI                                         | ELIRTTIĞINIZ TÜM BILGILERIN DOĞRU OLDUĞUNA DA |

• Devamında çıkacak ekranda İngilizce olarak evrak listesini görebilirsiniz.

| 🙆 Applicable price —                                                                                                    |  |  |  |  |  |  |  |
|----------------------------------------------------------------------------------------------------|--|--|--|--|--|--|--|
| vize ücRETINIZ<br>The application fee you must pay is: 60 €                                                                                                    |  |  |  |  |  |  |  |
| This amount is for informational purposes only. Certain individual cases may give rise to specific fees.<br>Additional fees may also be charged at the time of your appointment at your visa centre. |  |  |  |  |  |  |  |
| Back Print the list of supporting documents Continue                                                                                                    |  |  |  |  |  |  |  |
|                                                                                                    |  |  |  |  |  |  |  |

• Bir sonraki ekranda formunuzun çıktısını alabilir ve randevunuzu alabilirsiniz.

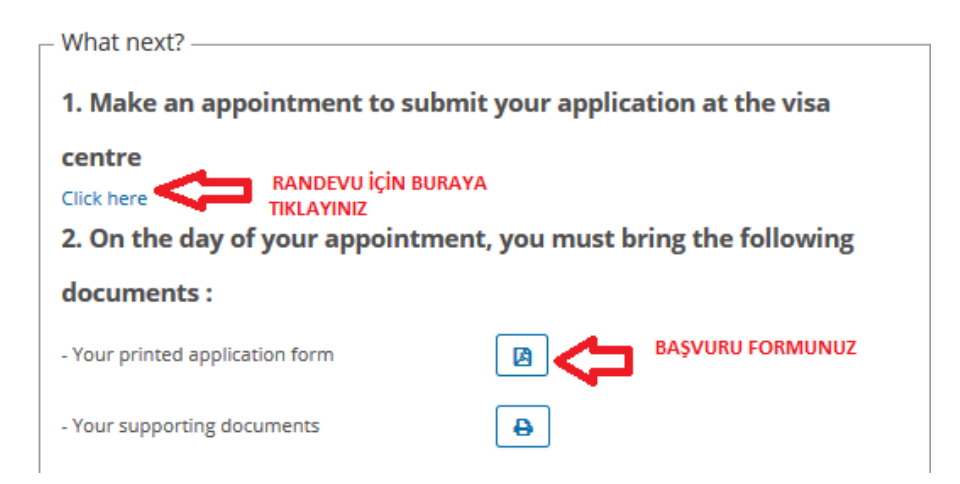

### 4. Randevu alın

• İşaretlenmiş bölümlere tıklayarak randevu sayfasına ulaşabilirsiniz.

#### Déposer votre dossier à un centre des visas pour la France, en Turquie

Les demandes de visa déposées en Turquie sont instruites par l'Ambassade de France à Ankara et le Consulat général de France à Istanbul, seuls habilités à prendre les décisions en matière de visas.

Pour prendre rendez-vous et connaître les informations liées au lieu de dépôt de votre dossier, référez-vous à la rubrique « A qui s'adresser ? ».

Pour toutes les situations particulières (non résidant en Turquie, titulaires de passeports de service ou diplomatique) référez-vous à la rubrique « Situations particulières ».

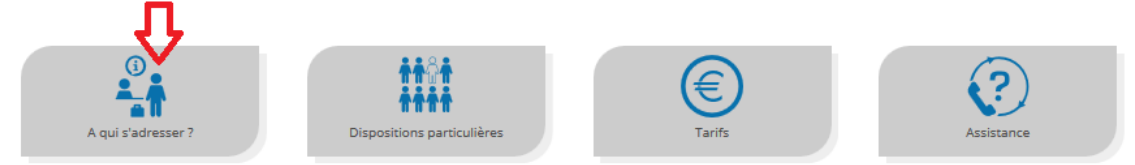

France-Visas / Turquie / A qui s'adresser ?

#### A qui s'adresser ?

#### Prendre rendez-vous au centre de dépôt

Sauf exceptions mentionnées ci-après, l'accueil des demandeurs de visa et la réception des dossiers sont assurés par les centres VFS Global d'Ankara, d'Harbiye (Istanbul), d'Altunizade (Istanbul) et d'Izmir après avoir pris rendez-vous sur le site VFS Global d

La procédure VFS Global n'étant pas obligatoire, les demandeurs peuvent également déposer leur demande, uniquement sur rendez-vous en appelant au préalable au numéro suivant :

• Consulat Général de France à Istanbul : + (90) 312 334 87 30 ;

• l'Ambassade de France à Ankara : + (90) 312 373 58 06.

Si vous optez pour cette possibilité, vous voudrez bien noter que le délai d'obtention du rendez-vous sera plus long.

• Bu bölümlere tıkladıktan sonra sistem sizi VFS Global'in sayfasına yönlendirir ve sayfamız üzerinden randevu işlemini sonuçlandırabilirsiniz. Eğer daha önceden üyeliğiniz varsa e-mail adresiniz ve ve şifrenizle giriş yapabilirsiniz veya işaretli bölüme tıklayarak yeni bir kullanıcı oluşturabilirsiniz.

| VFS.GLOBAL<br>EST. 2001 |                                         |                                               |                           |  |  |  |  |  |
|-------------------------|-----------------------------------------|-----------------------------------------------|---------------------------|--|--|--|--|--|
|                         |                                         |                                               | *Mandatory Fields 😮       |  |  |  |  |  |
|                         | Appointment I                           | _ogin                                         | Select Language : English |  |  |  |  |  |
|                         | If this is the first<br>Please click on | time you are using this service,<br>new user. |                           |  |  |  |  |  |
|                         | Email ID*                               | Email ID                                      |                           |  |  |  |  |  |
|                         | Password*                               | Password                                      |                           |  |  |  |  |  |
|                         | I'm not a robot                         | reCAPTCHA<br>Privacy-Terms                    |                           |  |  |  |  |  |
|                         | Forgot Password?                        | New User?                                     |                           |  |  |  |  |  |